# Les commentaires et les articles

## 1. Ne pas autoriser les commentaires

Nous avons vu dans les réglages généraux des commentaires que nous pouvons autoriser les commentaires sur l'ensemble du site. Mais vous pouvez aussi faire des exceptions au cas par cas, pour ne pas autoriser les commentaires sur tel ou tel article.

Ouvrez l'article voulu et dans les Options de l'écran, cochez l'option Discussion.

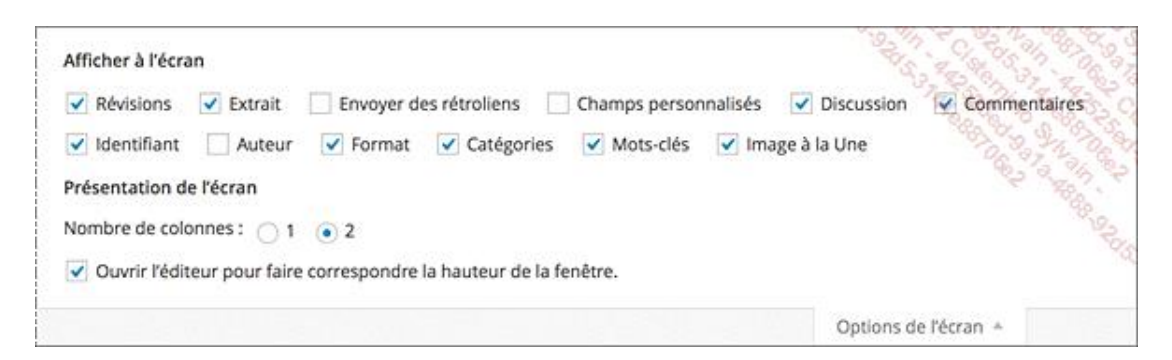

Dans le module Discussion, décochez l'option Autoriser les commentaires.

| Discussion                                                                                                    |  |
|----------------------------------------------------------------------------------------------------|--|
| <ul> <li>Autoriser les commentaires.</li> <li>Autoriser les <u>rétroliens et pings</u> sur cette page.</li> </ul> |  |

Dans le module Publier, cliquez sur le bouton Mettre à jour.

Dans l'article affiché dans le site publié, les visiteurs ne pourront pas saisir des commentaires.

### 2. Afficher les commentaires d'un article

Dans la gestion des commentaires, quand un article est commenté, vous visualisez sur la droite, dans la colonne **En réponse à**, le nom de l'article et dans une petite bulle, le nombre de commentaires associés.

Dans cet exemple, c'est l'article Photos de la Baie de Somme et il y a 3 commentaires.

| Daniel<br>danpier@ici.fr | Envoyé le 11/09/2014 à 9 h 55 min<br>Merci pour cet article qui donne envie de visiter cette belle région ! | Photos de la<br>Baie de Somme<br>I Afficher |
|--------------------------|----------------------------------------------------------------------------------------------------|---------------------------------------------|
|                          |                                                                                                    | Particle                                    |

Pour afficher dans la liste des commentaires les commentaires de cet article, cliquez sur le lien du nom de l'article ou sur la bulle indiquant le nombre de commentaires.

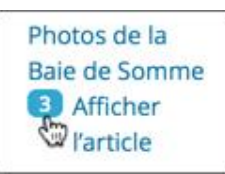

Vous n'affichez alors que les commentaires de cet article, dans l'écran nommé **Commentaires sur « Photos de la Baie de Somme »** dans cet exemple.

| Commentaires su              | « <u>Photos de la Baie de S</u>                                                | omme »                        | Options de b | écran 🔹 🖉 Alde 🐂     |
|------------------------------|--------------------------------------------------------------------------------|-------------------------------|--------------|----------------------|
| out   En attente (0)   Appro | vés   Indésirable (0)   Corbeille (1)                                          |                               | Che          | rcher un commentaire |
| Actions groupées             | Appliquer Tous les types de con                                                | mer 🛊 🛛 Filtrer               |              | 3 élément            |
| Auteur                       | Commentaire                                                                    |                               |              |                      |
| christophe@aubry.org<br>::1  | Envoyé le 11/09/2014 à 10 h 16 min   En<br>Merci de votre appréciation !       | réponse à <mark>Le Ga.</mark> |              |                      |
| Le Ga<br>gaga@fond.net       | Envoyé le 11/09/2014 à 9 h 57 min<br>Très belles photos, merci !               |                               |              |                      |
| Daniel<br>danpier@ici.fr     | Envoyé le 11/09/2014 à 9 h 55 min<br>Merci pour cet article qui donne envie de | visiter cette belle r         | égion !      |                      |

Vous pouvez aussi ouvrir l'article commenté et dans les Options de l'écran, cocher l'option Commentaires.

| Revisions Extrait          | Envoyer des rétroliens Champs personnali | ises 🗹 Discussion 🗹 Commentaires |
|----------------------------|------------------------------------------|----------------------------------|
| Videntifiant 🗌 Auteur      | ✓ Format ✓ Catégories ✓ Mots-clés ✓      | Image à la Une                   |
| Présentation de l'écran    |                                          |                                  |
| Nombre de colonnes :1      | 2                                        | and a second                     |
| 0.                         |                                          |                                  |
| Ouvrir l'éditeur pour fair | e correspondre la hauteur de la fenêtre. |                                  |

Dans le module **Commentaires**, vous visualisez le bouton **Ajouter un commentaire** et la liste des commentaires déjà approuvés.

| Commentaires                             |                                                                                                    |
|------------------------------------------|----------------------------------------------------------------------------------------------------|
| Ajouter un comm                          | entaire                                                                                                    |
| admin<br>christophe@aubr<br>y.org<br>::1 | Envoyé le 11/09/2014 à 10 h 16 min   En réponse à Le Ga.<br>Merci de votre appréciation !                      |
| Le Ga<br>gaga@fond.net<br>::1            | Envoyé le 11/09/2014 à 9 h 57 min<br>Très belles photos, merci !                                               |
| Daniel<br>danpier@ici.fr<br>::1          | Envoyé le 11/09/2014 à 9 h 55 min<br>Merci pour cet article qui donne envie de visiter cette belle<br>région ! |

→ Le lien **Ajouter un commentaire** permet d'ajouter un commentaire dans l'écran de modification de l'article.

Cela implique que seuls les utilisateurs référencés du site peuvent accéder à cette fonctionnalité, selon les droits autorisés dans l'administration.

| Con  | nme   | entaire   | s        |         |     |     |    |    |    | Magal a |             |
|------|-------|-----------|----------|---------|-----|-----|----|----|----|---------|-------------|
| jout | ter u | n nouv    | eau comm | entaire | е   |     |    |    |    |         |             |
| b    | 1     | link      | b-quote  | del     | ins | img | ul | ol | li | code    | Storning of |
| fer  | mer   | les balis | es       |         |     |     |    |    |    |         | ීඉ          |
| VIN  |       | PETTER    |          |         |     |     |    |    |    |         |             |
|      |       | crite     | Luee en  |         | 012 |     |    |    |    |         |             |
|      |       |           |          | mat 2   | 012 |     |    |    |    |         |             |

Une fois que votre commentaire est ajouté, cliquez sur le bouton Ajouter un commentaire.

Le commentaire est ajouté et publié.

| Commentaires                             |                                                                                                    |
|------------------------------------------|----------------------------------------------------------------------------------------------------|
| Ajouter un comm                          | entaire                                                                                                    |
| admin<br>christophe@aubr<br>y.org<br>::1 | Envoyé le 11/09/2014 à 10 h 43 min<br>Visite effectuée en mai 2012                                             |
| admin<br>christophe@aubr<br>y.org<br>::1 | Envoyé le 11/09/2014 à 10 h 16 min   En réponse à Le Ga.<br>Merci de votre appréciation !                      |
| Le Ga<br>gaga@fond.net<br>::1            | Envoyé le 11/09/2014 à 9 h 57 min<br>Très belles photos, merci !                                               |
| Daniel<br>danpier@ici.fr<br>::1          | Envoyé le 11/09/2014 à 9 h 55 min<br>Merci pour cet article qui donne envie de visiter cette belle<br>région ! |

## 3. Afficher l'article commenté

Dans la liste des commentaires, vous pouvez afficher l'article publié avec ses commentaires.

Pour un commentaire donné, dans la colonne En réponse à, cliquez sur le lien Afficher l'article.

| Auteur               | Commentaire                                                                           | En réponse à  |
|----------------------|---------------------------------------------------------------------------------------|---------------|
| admin                | Envoyé le 11/09/2014 à 10 h 43 min                                                    | Photos de la  |
| christophe@aubry.org | Visite effectuée en mai 2012                                                          | Baie de Somme |
| :1                   | Désapprouver   Répondre   Modification rapide   Modifier   Indésirable  <br>Corbeille | Fargele       |

L'article est affiché avec ses commentaires. C'est le thème **Twenty Fourteen** qui affiche le texte **4 RÉFLEXIONS SUR "PHOTOS DE LA BAIE DE SOMME"**.

#### EUROPE, FRANCE

# PHOTOS DE LA BAIE DE SOMME

© 10 SEPTEMBRE 2014 ▲ ADMIN ♥ 4 COMMENTAIRES Ø MODIFIER

Vestibulum id ligula porta felis euismod semper. Curabitur blandit tempus porttitor. Praesent commodo cursus magna, vel scelerisque nisl consectetur et. nino

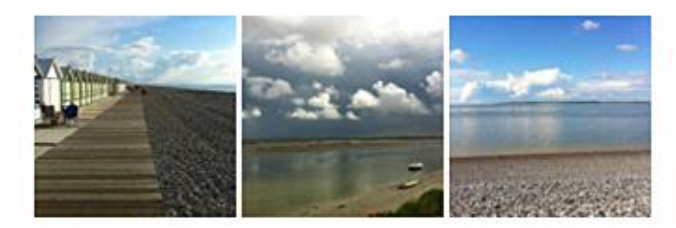

ARTICLE PRÉCÉDENT La cité de Saint-Malo

#### 4 RÉFLEXIONS SUR " PHOTOS DE LA BAIE DE SOMME "

|     | Merci pour cet article qui donne envie de visiter cette belle<br>région !      |
|-----|--------------------------------------------------------------------------------|
|     | ₩ RÉPONDRE                                                                     |
|     | Le Ga                                                                          |
| / 1 | 11 SEPTEMBRE 2014 A 9 H 57 MIN @ MODIFIER<br>Très belles photos, merci !       |
|     | ➡ RÉPONDRE                                                                     |
| ľ   | * admin                                                                        |
| T   | ■ 11 SEPTEMBRE 2014 À 10 H 16 MIN  Ø MODIFIER<br>Merci de votre appréciation ! |
|     | 4 RÉPONDRE                                                                     |
|     | ★ admin                                                                        |
|     |                                                                                |